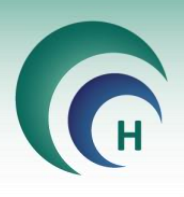

# <u>עריכת טופס הסכמה והכנתו לחתימה דיגיטלית</u>

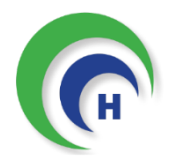

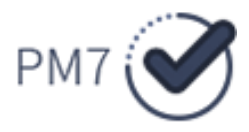

1

# Matarot Helsinki

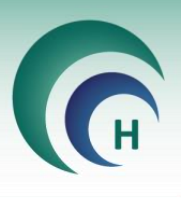

# <u>תוכן עניינים</u>

| 3        | 1 : האצלת סמבות             |
|----------|-----------------------------|
| 6        | 2 : תפריט ניהול טפסי הסבנ   |
| 9        | 3: עריבת טופס הסבמה         |
| 11       | 3.1 : הוספת שדות            |
| 18       | לשונית סדר                  |
| 19       | 3.3 : מחיקת שדה             |
| 19       | 3.4 : מחיקת משתתף           |
| 20       | מקדימה                      |
| 21       | סיום עריבת הטופס            |
| 22       | 4 : החתמת משתתף             |
| 23       | 4.1 : הוספת משתתפים למ      |
| 26       | אמור והמשך                  |
| 26       | 4.3 : הגשת המסמך החתום      |
| ם בדוא"ל | 4.4 : שליחת המסמך החתוו     |
| 29       | .5 : טפסי הסכמה חתומים      |
| 30       | 6 : סיסמא לטופס החתום       |
| מה       | 7 : עדבון גרסה לטופס הסבו   |
| 31       | 8 : החתמה מחדש              |
| 32       | 9 : סיום השתתפות במחקר      |
| 33       | 10 : תיעוד ביקורים על גבי ר |
| 36       | טיפים                       |

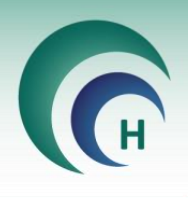

# פרק 1 : האצלת סמכות לעריכת טפסי הסכמה ולהחתמת משתתפים

בכדי לערוך טופס הסכמה או להחתים משתתפים על גבי אתר PM7 צריך המשתמש תחילה להיות מואצל סמכות במחקר הרלוונטי דרך תוכנת מטרות .

(הערה : משתמש שלא קיים עבורו משתמש באתר PM7 ייפנה לוועדת ההלסינקי לצורך יצירת חשבון )

טבלת סוגי האצלות הסמכות:

|                  | האצל                                                                                                    | ת הסמבות                                                                                                    |
|------------------|----------------------------------------------------------------------------------------------------|----------------------------------------------------------------------------------------------------|
|                  | עורך טפסי הסכמה                                                                                             | הסבר על הסכמה מדעת                                                                                                    |
| גישה לתפריטים*   | • ניהול טפסי הסכמה                                                                                          | • טפסי הסבמה                                                                                                    |
|                  | • טפסי הסכמה                                                                                                |                                                                                                    |
| סמכויות          | <ul> <li>עריבת טופס הסכמה לחתימה דיגיטלית</li> </ul>                                                        | <ul> <li>החתמת משתתף על טופס הסכמה</li> </ul>                                                                                     |
|                  | <ul> <li>ארביון טפסי הסכמה חתומים</li> </ul>                                                                | <ul> <li>ארביון טפסי הסכמה חתומים</li> </ul>                                                                                      |
| כיצד מתקבלת      | ע"י חוקר ראשי (יפורט בהמשך) •                                                                               | ע"י חוקר ראשי (יפורט בהמשך) •                                                                                                    |
| האצלת<br>הסמכות? | <ul> <li>ניתנת אוטומטית למשתמש הפותח את<br/>המחקר במטרות</li> <li>ניתנת אוטומטית עם האצלת הסמכות</li> </ul> | <ul> <li>ניתנת אוטומטית לחוקר משנה שסומן עבורו</li> <li>בתוכנת מטרות כי הוא עתיד להחתים</li> <li>משתתפים על טפסי הסכמה</li> </ul> |
|                  | ע עריבונ מחקר עי החוקר הראשי                                                                                |                                                                                                    |

\*התפריטים באתר:

- ניהול טפסי הסכמה : דרך תפריט זה ניתן לערוך את הטופס לחתימה דיגיטלית

- **טפסי הסכמה :** דרך תפריט זה ניתן להחתים משתתפים ולראות את ארכיון הטפסים החתומים -

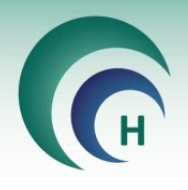

#### <u>מתן האצלת סמכות:</u>

האצלת הסמכות יכולה להיעשות ע"י החוקר הראשי במחקר **בלבד**. דרך לשונית האצלת סמכויות בחלון המחקר הרלוונטי, יש ללחוץ על כפתור **הוסף הרשאה** 

| קר הראשי תפעד החוקר הראשי המוסלקה בה יתבצע המחקר החוקר הגוסד בו מתנשיה די<br>חוקרת ראשית מרכז רפוא <mark>חוקר/ת במחלקה שי מחלקה אי אי אינקומגיה שי אינקומגיה שי המוסד בו מתנשע המחלך י<br/>אישרים האצלת סמכויות האצלת סמכים נגרסאות נתוגי המחק<br/>איצלת סמכויות האצלת סמכויות האצלת הסמכים גמואק מאנשיות לחוקר הראשי בגבד<br/>שי לרשו את זוקרי המשנה בטפס המוקר מאנשית די שי די שי היצי הלסינים ונרסאות נתוגי המחק<br/>אינריות היצילת סמכויות האצלת סמכויות היינריות הראשי בגבד<br/>שים מג הרשאה (ירשים המקר במאנה בשנה החוקר האניה בגבד</mark> | 121200 | 22             |   |                  |      |                                                                                    |                             | nger.            | מצב הו<br>מאויש | פואי               | אג המחק<br>תכשיר ו |
|----------------------------------------------------------------------------------------------------|--------|----------------|---|------------------|------|------------------------------------------------------------------------------------|-----------------------------|------------------|-----------------|--------------------|--------------------|
| חוקרת ראשית מרכז רפוא חוקרת במחלקה שי מחלקה אי אונקומגיה שי מרכז רפואי<br>אישרים האצלת סמכיות רישוח איזרעים ובקשות לשינויים דיוני הלסינקי נתונים נוספים מסמנים וגרסאות נתוני המח<br>האצלת סמכויות האצלת הסמכויות המועה במשנה במפיס הבושי באוצי המיוד<br>שים סוג הרשאה בחונה )<br>שים סג הרשאה                                                                                                    | 1,0100 | המוסד בו מתבצע |   | תחום המחקר       |      | המחלקה בה יתבצע המחקר                                                              |                             | המוקר הראשי      | תפקיד           | 16/2               | החוקר הר           |
| אישורים האצילת סמביות ריווח איזעים ובקשות לשנויים דיוני הלסינקי נתונים נוספים מסמנים וגרסאות נתוני המח<br>האצילת סמכויות האצילת המסניות במוקר המשפה במסיס הגושי בגבד<br>יש לרשום את חוקר המשפה במסיס הגושי במוקר במאגר השפות בחונה)<br>שם סנג הרשאה (ירשים מוקר במאגר השפות בחונה)                                                                                                    |        | מרכז רפואי     | × | אונקולוגיה       | ×    | מחלקה א'                                                                           | ~                           | נ במחלקה         | חוקרעו          | רת ראשית מרכז רפוא | ר"ר חוק            |
|                                                                                                    |        | 1000 KAN 2003  |   | ( האמות בתוכנה ) | 1140 | וחקר מאופשרת לחוקר הראשי בלבד<br>משנה בטופס ההגשה באזור המיועד<br>נ' רשום כחובר בו | הסמכויות במ<br>ם את חוקרי ה | האצלת<br>יש לרשו | ויות            | האצלת סמכ          |                    |
| <ul> <li>גב' רעות עזרא ציר פניי הסגמה.</li> </ul>                                                                                                    |        | 200 1228       | - |                  |      |                                                                                    |                             | עיר שנטי הסנחה.  | - 25            | גב' רעות עזרא      |                    |

: ולבחור בשם המשתמש הרצוי ובהאצלת הסמכות המתאימה

|   | sharping harping play |            |                               |            |
|---|-----------------------|------------|-------------------------------|------------|
|   | יו ישראו ישראוי       |            | *                             | 107        |
|   | תפקיד במחקר           |            | תאריך סיום                    | אריך תחילה |
| ~ |                       |            | 0                             |            |
|   |                       | יותר) פרוט | גה (יש לסמן אחת מהאפשרויות או | סוג הרשו   |
|   |                       |            | וחקר                          | עריכת מ    |
|   |                       |            | נל הסכמה מדעת                 | הסבר ע     |
|   |                       |            | ומיזציה של מטופלים למחקר      | גיוס/רנד   |
|   |                       |            | מוצר מחקר                     | הנפקת      |
|   |                       |            | CRF (Case Report Form)        | מילוי (    |
|   |                       |            | CF                            | תיקון RF   |
|   |                       |            | (01                           | אחר (פר    |
|   |                       |            | יסי הסכמה                     | עורר טפ    |
|   |                       |            | קורים                         | תיעוד בי   |

סוגי האצלות סמכות רלוונטיים :

**עורך טפסי הסכמה:** למשתמש תהיה גישה באתר ל2 התפריטים (ניהול טפסי הסכמה וטפסי הסכמה)-האצלת הסמכות המתאימה עבור מתאמת מחקר.

**הסבר על הסכמה מדעת:** למשתמש תהיה גישה לחלון המחקר במטרות ובאתר לתפריט טפסי הסכמה בלבד- האצלת הסמכות המתאימה לחוקרי משנה המחתימים משתתפים על טופס הסכמה. החוקר הראשי מקבל הרשאה זו אוטומטית ואין צורך להעניק לו האצלת סמכות.

**עריבת מחקר** : באשר תסומן האצלת סמכות זו עבור משתמש כלשהו, באופן אוטומטי תסומן גם האצלת הסמכות "עורך טפסי הסכמה" . זו האצלת הסמכות המתאימה למתאמת.

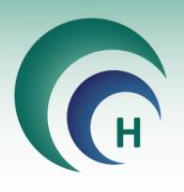

# <u>האצלת סמכות לחוקר משנה לצורך החתמת משתתפים באתר:</u>

: **אפשרות ראשונה**- במחקר **בסטטוס מאושר** 

דרך לשונית האצלת סמכות בחלון המחקר הרלוונטי, יש ללחוץ על כפתור **הוסף הרשאה**, לבחור במשתמש המתאים ובהרשאה "הסבר על הסכמה מדעת", כפי שתואר לעיל.

: **אפשרות שנייה**- במחקר <u>חדש</u> או עבור חוקר משנה <u>חדש</u> במחקר (אירוע מסוג שינוי בחוקרי משנה)

בעת הוספת חוקר משנה חדש למחקר דרך לשונית דיווח אירועים (במחקר קיים) או במהלך פתיחת מחקר חדש- תופיע השאלה האם לתת לחוקר אישור להסבר על הסכמה מדעת. במידה ויסומן שכן- בעת אישור המחקר או האירוע בוועדה - חוקר המשנה יקבל באופן **אוטומטי** האצלת סמכות להסבר על הסכמה מדעת ויוכל להחתים משתתפים באתר.

| ניתן להוסיף חוקר משנה אך ורק מהרשימה<br>במידה והשם אינו נמצא יש להוסיפו לטבלת<br>חוקרי המשנה בשדות תפקיד ומחלקה ניתן<br>להוסיף ערכים שלא מהרשימה |            | משנה            | פרטי חוקר                      |
|----------------------------------------------------------------------------------------------------|------------|-----------------|--------------------------------|
| מחלקה                                                                                                    | 5<br>      | תפקיד           | שם חוקר המשנה                  |
| 2                                                                                                    | 2          |                 | לחץ להוספת חוקר משנה           |
|                                                                                                    |            |                 | האם קיימת זיקה ליזם או אחר<br> |
|                                                                                                    | תואר אקדמי | עובד בית החולים | הסבר על טופס הסכמה             |
| ~                                                                                                    | ~          |                 | ~                              |

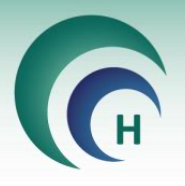

# <u>פרק 2 : תפריט ניהול טפסי הסכמה</u>

תחת תפריט זה מתבצעת העריכה של טפסי ההסכמה לחתימה דיגיטלית – כלומר, הוספת שדות שונים למילוי דיגיטלי ע"י המשתתף.

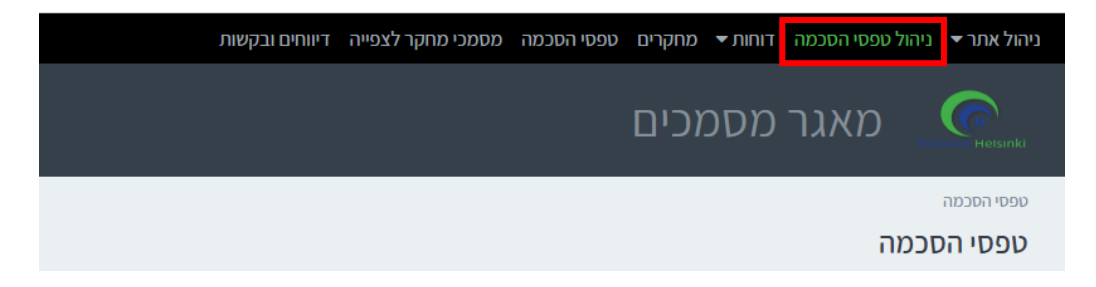

באמור, תפריט זה יוצג בפני משתמשים שקיימת עבורם האצלת סמכות מסוג "**עורך טפסי הסכמה"** במחקר כלשהו הקיים בו טופס הסכמה שאושר ע"י הוועדה.

בצד ימין בתפריט זה מופיעה רשימת המחקרים בהם קיימת למשתמש האצלת סמכות זו.

בלחיצה על כל אחד מהמחקרים תיפתח רשימת טפסי ההסכמה במחקר, כולל: שם הטופס, סוג, מהדורה, שפה , תאריך הגרסה וסטטוס הטופס (כלומר, האם הטופס מוכן להחתמת משתתף באופן דיגיטלי או שהוא עדיין בעריכה) .

רשימת טפסי ההסכמה תכלול אך ורק את הטפסים **המאושרים** במחקר , טפסים שלא אושרו עדיין / טרם אושרו / אינם מאושרים ע"י הועדה לא יופיעו ולא ניתן יהיה לערוך אותם.

רק הגרסה **העדכנית** ביותר של טופס ההסכמה תופיע באתר .

| מספר מחקר   |                                                   |       |          |           |              |        | משתתף | י חדש ( |
|-------------|---------------------------------------------------|-------|----------|-----------|--------------|--------|-------|---------|
| הכל         | *                                                 |       |          |           |              |        |       |         |
| ספרי מחקר   | 0061-22-SMC                                       |       |          |           |              |        |       |         |
| 0212-20-SMC | שם מסמך ≟ו                                        | שפה   | סוג טופס | מספר גרסה | 🕮 תאריך גרסה | סטטוס  |       |         |
| 0061-22-SMC | טופס הסכמה מטרות                                  | עברית | קטין     | 1.0       | 24/11/2022   | מוכן   | 0     | 0       |
|             | קבוצת הביקורת של משתתפים שאינם חולים במחלה הנחקרת | עברית | בוגרים   | 3         | 06/12/2022   | מוכן   | 0     | 0       |
|             | קבוצת הביקורת של משתתפים שאינם חולים במחלה הנחקרת | רוסית | בוגרים   | 1         | 18/09/2022   | בעריכה | 0     | 0       |
|             | קבוצת החולים במחלה הנחקרת                         | עברית | בוגרים   | 1         | 18/09/2022   | בעריכה | 0     | 0       |
|             | קבוצת המשתתפים הנושאי <mark>ם את הגן הנחקר</mark> | עברית | בוגרים   | 1         | 18/09/2022   | מוכן   | 0     | 0       |
|             | קבוצת המשתתפים הנושאים את הגן הנחקר               | ערבית | בוגרים   | 1         | 18/09/2022   | מוכן   | 0     | 0       |

![](_page_6_Picture_1.jpeg)

על מנת להציג מחקר/ים נבחרים בלבד, ניתן להקליד את מספר ההלסינקי של המחקר בשדה "מספר מחקר" שבחלק העליון של המסך ולבחור במחקרים אותם נרצה להציג. ניתן לבצע בחירה מרובה של מחקרים באופן זה.

| _  |         | מספר מחקר    |
|----|---------|--------------|
|    | •       | 0001-23-SMC  |
|    |         |              |
| ,  |         |              |
|    | בחר הכל | נקה הכל      |
|    | 00      | 001-23-SMC 🗸 |
|    | 00      | 074-18-SMC   |
| ij | 00      | 076-18-SMC   |
|    | 0       | 021-19-SMC   |
|    | 00      | 085-19-SMC   |
| C  | 00      | 023-20-SMC   |
| 2  | נג      | ٤n           |

הצגת טופס ההסכמה:

בלחיצה על שם הטופס הרצוי מתוך הטבלה, ייפתח הטופס לצפייה.

| י הסכמה                                    | ĩ                               |                                         |          |           |            |               |       |       |
|--------------------------------------------|---------------------------------|-----------------------------------------|----------|-----------|------------|---------------|-------|-------|
| באפשרותך לצפות בכל טופסי ההסכנ<br>סב מסדיר | וה הקיימים פר מחקר אשר באחריותן | ך, ולהכינם לצורכי מילוי וחתימה דיגיטלית |          |           |            | •             |       |       |
| 0001-23-SMC                                | •                               |                                         |          |           | רשינ       | את המשתתפים 🚹 | משתתף | ף חדש |
| ירי מחקר                                   | 0001-23-SMC                     | מחקר בנושא סכרת                         |          |           |            |               |       |       |
| 0001-23-SM                                 | שם טופס ≟ן                      | שפה                                     | סוג טופס | מספר גרסה | גרסה ≟     | סטטוס         |       |       |
|                                            | תיקון רעות NTF                  | עברית                                   | בוגרים   | 1.1       | 20/08/2023 | מוכן          | 0     | Q     |
|                                            | הסכמה                           | רוסית                                   | בוגרים   | 1.0       | 17/01/2023 | בעריכה        | 0     | Q     |
|                                            | הסכמה מדעת                      | עברית                                   | בוגרים   | 1.0       | 03/01/2023 | בעריכה        | 0     | Q     |
|                                            | הסכמה קטין                      | עברית                                   | קטין     | 1.0       | 03/01/2023 | בעריכה        |       | ٩     |
|                                            | NTF טופס                        | עברית                                   | בוגרים   | 2.0       | 28/08/2023 | בעריכה        |       | Q     |
|                                            | טופס הסכמה חדש 3.02             | עברית 23                                | בוגרים   | 6         | 23/02/2023 | בעריכה        |       | Q     |
|                                            | טופס הסכמה חתימה                | עברית                                   | בוגרים   | 1.0       | 28/03/2023 | בעריכה        |       | Q     |
|                                            | טופס הסכמה מרחוק                | עברית                                   | קטין     | 6         | 23/02/2023 | בעריכה        |       | Q     |
|                                            | טופס הסכמה עם חתימה             | ה רשות עברית                            | בוגרים   | 1.0       | 16/08/2023 | מוכו          |       | 0     |

על מנת לערוך את טופס ההסכמה יש ללחוץ על בפתור העריכה

על מנת לראות תצוגה מקדימה של הטופס הערוך, ניתן בכל שלב זכוכית המגדלת 💽 ולהתנסות במילוי הטופס הדיגיטלי.

![](_page_6_Picture_9.jpeg)

![](_page_7_Picture_1.jpeg)

#### <u>הוספת תיאור קצר של נושא המחקר:</u>

לאחר שבחרנו במחקר הרצוי, ניתן להוסיף תיאור קצר (כמה מילים) של נושא המחקר . תיאור זה יוצג לעיני החוקר בעת החתמת משתתף על טופס הסכמה ויסייע לו להחתים את המשתתף על המחקר הרצוי במידה והחוקר המחתים אינו מכיר את מספר המחקר שניתן על גבי תוכנת מטרות.

על מנת להוסיף תיאור למחקר , לאחר בחירת המחקר הרצוי יש ללחוץ על כפתור 🚺 שמעל טבלת טפסי ההסכמה.

| 0001-23-SMC    |       |          |           |              |        |   | 0 |
|----------------|-------|----------|-----------|--------------|--------|---|---|
| שם טופס ≟ן     | שפה   | סוג טופס | מספר גרסה | 🕮 תאריך גרסה | סטטוס  |   |   |
| תיקון רעות NTF | עברית | בוגרים   | 1.1       | 20/08/2023   | מוכן   | 0 | Q |
| הסכמה          | רוסית | בוגרים   | 1.0       | 17/01/2023   | בעריכה | 0 | Q |

לאחר לחיצה על הכפתור ייפתח שדה להזנת תיאור המחקר. לסיום ושמירה יש ללחוץ על 📀 ניתן לחזור ולערוך את נושא המחקר בכל עת דרך תפריט ניהול טפסי הסכמה.

| 0 |   |        |              |           | מחקר     | של נושא הכ | תיאור קצר ע 0001-23-SMC |
|---|---|--------|--------------|-----------|----------|------------|-------------------------|
|   |   | סטטוס  | 📙 תאריך גרסה | מספר גרסה | סוג טופס | שפה        | עם טופס ≟               |
| Q |   | מוכן   | 20/08/2023   | 1.1       | בוגרים   | עברית      | תיקון רעות NTF          |
| Q | 0 | בעריכה | 17/01/2023   | 1.0       | בוגרים   | רוסית      | הסכמה                   |
| Q | 0 | בעריכה | 03/01/2023   | 1.0       | בוגרים   | עברית      | הסכמה מדעת              |

התיאור שהוספנו בחלק זה יופיע בתפריט טפסי הסכמה לצד מספר המחקר בעת החתמת המשתתף. ניתן לבצע חיפוש ברשימת המחקרים בעזרת מספר המחקר או הנושא שלו:

|       |                         |          |          | ומשתתף             | מתינים לאישור ה | טופסי הסכמה<br><b>טופסי הסכמה המ</b>           |  |  |  |
|-------|-------------------------|----------|----------|--------------------|-----------------|------------------------------------------------|--|--|--|
|       | שפה לבחירה              | סוג טופס |          | משתתף המחקר לחיפוש |                 | מספר מחקר                                      |  |  |  |
|       | ~ <b>O</b>              | << ○     | <<       | בחר משתתף 😣        | -               | 0001 😧                                         |  |  |  |
| הצג   |                         |          |          |                    | וא סכרת         | <b>מספר מחקר נושא</b><br>0001-23-SMC מחקר בנוש |  |  |  |
| סטטוס | 🕮 תאריך מהדורה          | מהדורה   | סוג טופס | שפה                | מספר מחקר 🗄     | שם טופס 🗄                                      |  |  |  |
|       | טרם נבחר קוד משתתף ושפה |          |          |                    |                 |                                                |  |  |  |

![](_page_8_Picture_1.jpeg)

#### <u>פרק 3: עריבת טופס הסכמה</u>

משאיתרנו את טופס ההסכמה שברצוננו לערוך לחתימה דיגיטלית ולחצנו על כפתור העריכה, ייפתח הטופס בחלון חדש ומשמאלו יופיעו אפשרויות העריכה השונות.

עריבת טופס ההסכמה לחתימה דיגיטלית מאפשרת לנו להוסיף שדות מסוגים שונים (לדוגמה: שדה תאריך, שדה חתימה ועוד ) שבהם המשתתפים השונים יוכלו למלא את פרטיהם.

לכל משתתף קיים צבע ייחודי לשדות שעליו למלא על גבי הטופס.

טופס ההסכמה יהיה מוצג לפנינו במהלך שלב העריכה ובהתאם לשדות שעל גבי הטופס אנו נוסיף שדות דיגיטליים למילוי ע"י המשתתפים.

ניתן במהלך הוספת השדות להוסיף את המאפיינים הדרושים לכל שדה (לדוגמא: שדה חובה / שדה מושחר ועוד) ולהחליט על סדר מילוי השדות בכל עמוד.

במדריך זה נדגים ביצד לערוך טופס הסבמה סטנדרטי למחקר קליני.

![](_page_8_Picture_9.jpeg)

![](_page_9_Picture_0.jpeg)

# <u>סטטוס המסמך :</u>

כל עוד טופס ההסכמה נמצא במצב "בעריכה" ניתן לערוך את הטופס ולהוסיף שדות למילוי. לא ניתן להחתים משתתף על טופס הסכמה בטרם העברתו למצב "מוכן לחתימה"

![](_page_9_Picture_4.jpeg)

על מנת להוסיף משתתף נוסף לטופס ההסכמה , נלחץ על כפתור ההוספה 🚹 ונבחר את המשתתף הרצוי מרשימת המשתתפים הקבועה

![](_page_9_Picture_6.jpeg)

רשימת המשתתפים והצבע שנבחר לכל משתתף הינם קבועים לכל המחקרים.

במידה ואתם סבורים כי יש להוסיף משתתף לרשימה זו/לשנות צבע - יש לפנות לוועדת הלסינקי במוסד וזו תוכל לבצע זאת בהתאם לשיקול דעתה ובעזרת חברת מטרות.

![](_page_10_Picture_0.jpeg)

# <u>3.1 הוספת שדות שונים למילוי עבור כל משתתף :</u>

תחילה, נבחר את המשתתף שברצוננו להוסיף עבורו שדות למילוי ע"י לחיצה על שמו.

| מוכן לחתימה 🔋 오 🔶                                                                                         |              | עריכה |                                                                                    | חתימה | וופס הסכמה | o <- 0001-23-SMC                        |
|----------------------------------------------------------------------------------------------------|--------------|-------|------------------------------------------------------------------------------------|-------|------------|-----------------------------------------|
|                                                                                                    |              |       | עד בלתי תלוי 🔒                                                                     | חוקר  | <b>4</b>   | משתתף 🔒                                 |
| בחר/י סוגי שדות לגרירה<br>לעורך PDF מגון וחב של שדות ניתנים<br>למילוי. אנא בחר וגרור את השדה הדרוש<br>לך. | שדות<br>שדות | Î     | הנוהל לניסויים רפואיים בבני אדם 2020<br>טופס 2<br>הסכמה מדעת להשתתפות בניסוי רפואי |       |            |                                         |
| < מקבצים                                                                                                  | 11<br>0TC    |       | Lug filefanow                                                                      |       |            | 10 - 20 - 20 - 20 - 20 - 20 - 20 - 20 - |

בצד שמאל של חלון העריכה ניתן לבחור את סוג השדה שנרצה להוסיף בהתאם לשדה שמופיע על גבי הטופס.

#### : פירוט סוגי השדות השונים

#### <u>מקבצים</u>

מקבצים מכילים מספר שדות שלרוב מופיעים בטפסים הסטנדרטיים כמקבץ. בעת לחיצה על כפתור המקבץ הרצוי יתווספו לטופס השדות המופיעים בשם המקבץ עבור הנמען שנבחר (לדוג' משתתף, חוקר, עד בלתי תלוי...) ניתן לסמן את השדות שהתווספו ולאחר מכן לגרור אותם יחד כקבוצה למקום המתאים בטופס בעזרת העכבר או חיצי המקלדת.

מאפייני כל שדה במקבץ מוגדרים מראש

#### בחר/י סוגי שדות לגרירה לעורך PDF מגון רחב של שדות ניתנים

למילוי. אנא בחר וגרור את השדה הדרוש לך.

| <    | מקבצים                         |
|------|--------------------------------|
| תובת | שם פרטי ומשפחה, ת"ז, כ         |
| ושעה | שם מלא, חתימה, תאריך           |
| ١    | שם(רשות), חתימה, תארין<br>ושעה |
| ~    | שדות מוגדרים                   |
| ~    | שדות אוניברסליים               |

#### בחר/י סוגי שדות לגרירה

לעורך PDF מגון רחב של שדות ניתנים למילוי. אנא בחר וגרור את השדה הדרוש לך.

# مקבצים مקבצים שלות מוגדרים שם פרטי שם משפחה שם משפחה שם משפחה שם משפחה שם משפחה שם מלא העודת זהות בתובת דוא"ל שם מלפון העודת זהות העודת זהות העודת זהות העודת זהות העודת זהות העודת זהות העודת זהות שמת זהות זהוביבר לידה שמת זהוביבר לידה שמת זהוביבר לידה שמת זהוביבר לידה שמת זהוביבר לידה

#### <u>שדות מוגדרים</u>

שדות בודדים , קבועים, המכילים נתון מוגדר מראש. במידה ונוסיף שדה מסוג זה לטופס- הוא יתמלא אוטומטית בעת ההחתמה בהתאם לסוג השדה אותו בחרנו ובעזרת המידע הקיים בכרטיס המשתתף. במידה ובכרטיס המשתתף לא יימצא מידע זה עבור המשתתף – השדה יישאר ריק בעת ההחתמה ואנו נדרש למלא אותו ידנית טרם סיום החתמת המשתתף.

![](_page_11_Picture_1.jpeg)

# <u>שדות אוניברסליים</u>

שדות כלליים, לדוג' – שדה טקסט, שדה מספרי , שדה חתימה ועוד. שדות אלו אינם מתמלאים באופן אוטומטי בעת החתמת המשתתף (אלא אם נבחר שדות נתונים- יוסבר בהמשך)

| בחר/י סוגי שדות לגרירה<br>לעורך PDF מגון רחב של שדות ניתנים |  |
|-------------------------------------------------------------|--|
| למילוי. אנא בחר וגרור את השדה הדרוש                         |  |
| .1/                                                         |  |
| א מקבצים                                                    |  |
| 🗸 שדות מוגדרים                                              |  |
| < שדות אוניברסליים                                          |  |
| טקסט                                                        |  |
| מספר                                                        |  |
| תיבת רשימה                                                  |  |
| תאריך                                                       |  |
| לחיץ ברירה                                                  |  |
| תיבת סימון                                                  |  |
| חתימה                                                       |  |
| רשימת סימון                                                 |  |

צבע השדה אשר יתווסף יהיה בהתאם לצבע המשתתף שצריך למלא שדה זה (בדוגמא לעיל- כחול עבור משתתף וסגול עבור חוקר).

ניתן להתאים את גודל השדה לגודל המתאים על גבי הטופס, ניתן למקם אותו במיקום המתאים ע"י שימוש בעכבר או בחיצי המקלדת .

לאחר שנמקם את השדה ונקבע את גודלו- נקבע את שאר המאפיינים לשדה זה. המאפיינים האפשריים מופיעים בצד שמאל של מסך העריכה. בטבלה **בעמוד הבא** של מדריך זה נפרט אודות כל אחד מהמאפיינים הקיימים עבור שדה זה. Г

![](_page_12_Picture_1.jpeg)

# לאחר הוספת השדה ניתן להוסיף לו מאפיינים שונים בהתאם לאפשרויות בצד השמאלי של המסך:

| ניתן להוסיף מלל חופשי , אשר יוצג למשתמש בטרם מילוי השדה, בעת עמידה על השדה ואשר<br>ידריך אותו ביצד למלא את השדה הנוכחי (לדוג' – "אנא הכנס שם פרטי").                                                                                                    | הוסף טקסט לעזרה                          |
|----------------------------------------------------------------------------------------------------|------------------------------------------|
| במידה ושדה זה עתיד להכיל מידע אשר יכול להוביל לזיהוי המשתתף במחקר, ניתן להפעיל<br>אפשרות זאת על מנת שבטופס המוחתם הנשלח ליזם, שדה זה יהיה מושחר.                                                                                                    | האם להשחיר לאחר מילוי                    |
| במידה ושדה זה הינו שדה חובה, יש להפעיל אפשרות זו.<br>לא ניתן יהיה להגיש את טופס ההסכמה החתום בטרם מילוי שדה זה ע"י המשתתף.                                                                                                    | שדה חובה                                 |
| אפשרות זו תהיה מופעלת אוטומטית במסמכים בהם כיוון הכתיבה הינו מימין לשמאל (עברית<br>וערבית), במידה ומכניסים שדה בו נרצה שהטקסט יהיה משמאל לימין – ניתן לבטל אפשרות זו.                                                                                                    | טקסט מימין לשמאל                         |
| במידה וברצוננו להגביל את כמות התווים אותה יוכל המשתמש להזין בשדה זה, יש לרשום את<br>מספר התווים המקסימלי שברצוננו לאפשר. בנוסף אם נרצה להוסיף שדה מרווחים יש לציין בשדה<br>זה את כמות המרווחים (הסבר על מאפיין מרווחים בהמשך)                                                                                     | מספר תווים מקסימלי                       |
| במידה וברצוננו להגביל את כמות השורות אותה יוכל המשתמש למלא בשדה זה, יש לרשום את<br>מספר השורות המקסימלי שברצוננו לאפשר.<br>ניתן גם להגדיל את השדה באופן ידני לכמות השורות שברצוננו לאפשר למשתמש ושדה זה יתעדכן<br>באופן אוטומטי.                                                                                  | מספר שורות מקסימלי                       |
| במידה ואנו רוצים להשתמש בשדה מסוג זה עבור נתון הדורש מרווחים (כמו ת"ז או מספר דרכון) יש<br>לסמן אפשרות זו ובמאפיין "מספר תווים מקסימלי" יש להוסיף את מספר המרווחים אותם נרצה<br>ליצור (לדוגמא 9 עבור ת"ז).                                                                                                    | מרווחים                                  |
| מאפיין זה ניתן לשימוש רק במידה ולמשתתף יש יותר משדה אחד למילוי.<br>במידה ובוחרים באפשרות זו, ניתן לאפשר מילוי של שדה כלשהו של המשתמש בתנאי ששדה אחר<br>שלו מלא / ריק .<br>לדוגמא: ניתן לאפשר למלא את שדה תעודת הזהות רק בתנאי שהמשתמש מילא את שדה שם<br>המשפחה.                                                   | אפשר מילוי בתנאי                         |
| יש להפעיל אפשרות זו לשדה החתימה של החוקר המלווה בלבד.<br>כאשר החותם המלווה יחתום על טופס ההסכמה, חתימתו המעודכנת באתר PM7 תתווסף לשדה<br>החותמת.<br>במידה ולחוקר אין חותמת באתר יש ליצור עבורו חותמת דרך לחיצה על שמו בחלק השמאלי העליון<br>של האתר. במידה ואפשרות זו חסומה- יש לפנות לוועדת הלסינקי במוסד הרפואי | הוסף חותמת של מלווה המחקר<br>(שדה חתימה) |

![](_page_13_Picture_0.jpeg)

| פורמט תאריך<br>(שדה תאריך)         | ניתן לבחור פורמט לתאריך אותו נרצה להציג בשדה זה, בהתאם לסוג השדה.<br>הפורמטים המוצעים הינם:<br>DD/MM/YYYY HH:mm<br>DD/MM/YYYY<br>MM/DD/YY HH:mm<br>MM/DD/YY HH:mm<br>MM/DD/YY HH:mmss<br>MM/DD/YY<br>YYYY-MM-DD<br>YY-MM-DD<br>YY-MM-DD<br>yyain לב! באשר מוסיפים שדה מסוג תאריך יש לדאוג שהשדה יכיל את כל התווים של הפורמט<br>הנבחר, על מנת שבעת ההחתמה על הטופס התאריך והשעה יופיעו בשלמותם. |
|------------------------------------|----------------------------------------------------------------------------------------------------|
| קבע תאריכים אפשריים<br>(שדה תאריך) | במידה ונרצה להגביל את טווח התאריכים שיוכל המשתתף לבחור בשדה זה ניתן לעשות זאת דרך<br>מאפיין זה.<br>לדוגמא: לא נרצה לאפשר למשתתף להכניס תאריך עתידי בעת חתימה על מסמך.<br>ניתן להגביל את טווח התאריכים ע"י הוספת:<br>תאריך מקסימום ומינימום<br>תאריך מקסימום ומינימום                                                                                                    |
| טקסט ברירת מחדל                    | ניתן להוסיף מלל חופשי אשר יופיע בשדה בעת מילוי הטופס. המשתתף יוכל לבחור אם להשאיר<br>את המלל או להחליפו בטקסט אחר.                                                                                                    |
| פונט וגודל פונט                    | ניתן לבחור בין סוגי פונטים שונים למילוי הטופס ובגודל הפונט הרצוי לכל שדה                                                                                                    |
| מודגש/ נטוי/ צבע                   | ניתן לבחור באפשרויות אלו במידה ונרצה שהטקסט בשדה זה יהיה מודגש, נטוי או בצבע מסוים<br>בטופס הסופי.                                                                                                    |
| ימולא ע"י                          | במידה והוספנו שדה למשתתף מסוים וברצוננו לשייך את השדה למשתתף אחר (לדוגמא חוקר / עד<br>בלתי תלוי ) ניתן לבחור את המשתתף האחר מהרשימה הנפתחת בחלק זה . השדה יועבר<br>למשתתף זה וצבעו יותאם לצבע השייך למשתתף החדש                                                                                                    |

![](_page_14_Picture_0.jpeg)

#### <u>עריכת טופס בעזרת מקבצים</u>

בעת בחירת המקבץ הרצוי יתווספו השדות לטופס. יש להתאימם למיקום המדויק על גבי הטופס.

![](_page_14_Picture_4.jpeg)

ניתן לסמן את השדות הרצויים ולגרור אותם למיקום המתאים בעזרת העכבר או חיצי המקלדת

![](_page_14_Picture_6.jpeg)

מאפייני השדות במקבץ מוגדרים מראש ומותאמים לסוג השדה, ניתן לשנות את המאפיינים בעת הצורך.

![](_page_15_Picture_1.jpeg)

# <u>שדות אוניברסליים:</u>

פירוט השדות השונים בחלק זה:

# שדה מסוג Number

בשדה זה ניתן להוסיף תווים מסוג מספרי **בלבד**. נשתמש בשדה זה להוספת נתונים המכילים מספרים בלבד (לדוגמא: תעודת זהות, מספר נייד ועוד) .

צבע השדה אשר יתווסף יהיה בהתאם לצבע המשתמש שצריך למלא שדה זה.

ניתן להתאים את גודל השדה לגודל המתאים על גבי הטופס, ניתן למקם אותו במיקום המתאים ע"י שימוש בעכבר או בחיצי המקלדת .

לאחר שנמקם את השדה ונקבע את גודלו - נקבע את שאר המאפיינים לשדה זה. המאפיינים האפשריים מופיעים בצד שמאל של מסך העריכה.

# שדה מסוג Signature

נוסיף שדה זה על גבי הטופס באזורים בהם נדרשת חתימה של המשתתפים. ניתן להפעיל מאפיין "הוסף חותמת של חוקר מלווה" בעת הוספת שדה מסוג זה לנמען חוקר

# שדה מסוג Date

נוסיף שדה זה היכן שצריך להכניס תאריך ושעה על גבי הטופס (תאריך חתימה, תאריך לידה) צבע השדה אשר יתווסף יהיה בהתאם לצבע המשתמש שצריך למלא שדה זה. ניתן לקבוע טווח ערכים מותאם אישית לשדה/ תאריך ברירת מחדל

# <u>שדה מסוג תיבת רשימה (Drop Down)</u>

שדה זה מאפשר למשתתף לבחור אפשרות אחת מבין אפשרויות אשר ייפתחו בפניו בעת לחיצה על השדה. יש להוסיף את הערכים אותם נרצה שיופיעו לבחירת המשתתף . יש להזין לפחות שני ערכים. כל ערך יש להזין בשורה נפרדת .

![](_page_16_Picture_0.jpeg)

![](_page_16_Picture_1.jpeg)

# (Check Box /Check Box List) שדה מסוג תיבת סימון / רשימת סימון

שדה זה מאפשר למשתתף לבצע בחירה **מרובה** מבין היגדים שונים המופיעים על גבי הטופס בעזרת תיבת סימון .

בעת הוספה של רשימת תיבות סימון, נצטרך בשלב הראשוני להזין ערך לכל אחת מתיבות הסימון שברצוננו להוסיף (מינימום 2 ערכים) ולבחור האם הרשימה תופיע על גבי הטופס בצורה אופקית או אנכית. שימו לב! לא ניתן להזין 2 ערכים זהים.

. CheckBox במידה וברצוננו להוסיף תיבת סימון בודדת נבחר להוסיף שדה מסוג

| C     | heckBo              | הוספת List         |
|-------|---------------------|--------------------|
|       |                     | שם פקד             |
|       | ~ (                 | CheckboxList_1     |
|       |                     | שם קבוצה           |
|       |                     | group_0            |
|       | שורה <mark>)</mark> | ערכים(ערך שונה בכל |
|       |                     | 1                  |
|       |                     | 2                  |
|       |                     | 3                  |
| כים)  | נימום 2 ער          | אחד בכל שורה (מי   |
|       |                     | אופקי אופקי        |
| ריטול | יצירה               |                    |

# <u>שדה מסוג לחיץ ברירה (Radio Button)</u>

שדה זה מאפשר למשתתף לבצע בחירה **יחידה** מבין היגדים שונים המופיעים על גבי הטופס בעזרת תיבת סימון .

בעת הוספה של רשימת תיבות סימון, נצטרך בשלב הראשוני להזין ערך לכל אחת מתיבות הסימון שברצוננו להוסיף (מינימום 2 ערכים) בהתאם לערכים הכתובים בטופס ולבחור האם הרשימה תופיע על גבי הטופס בצורה אופקית או אנכית.

הערכים שנזין הינם לצורך שלב העריכה **בלבד** ולא יופיעו בעת מילוי הטופס.

שימו לב! לא ניתן להזין 2 ערכים זהים.

| F     | Radio B            | oפת utton                    | הו        |
|-------|--------------------|------------------------------|-----------|
|       |                    | ם פקד                        | ש         |
|       | ~                  | Radiobutton_                 | 1         |
|       |                    | ם קבוצה                      | ש         |
|       |                    | group_                       | 1         |
|       | ל שורה)            | רכים(ערך שונה בכ             | V         |
|       |                    |                              |           |
| כים)  | וינימום 2 ער<br>יי | ד בכל שורה (מ<br>פקי אַנָּכָ | אח<br>אוכ |
| ביטול | יצירה              |                              |           |

![](_page_17_Picture_0.jpeg)

# <u>3.2 לשונית סדר</u>

בצד השמאלי של המסך קיימת לשונית "סדר"

![](_page_17_Picture_4.jpeg)

לאחר שהכנסנו את כל השדות עבור משתתף מסוים, ניתן דרך לשונית זו לבחור בכל עמוד של טופס ההסכמה את הסדר שבו השדות יופיעו בפני המשתתף בעת מילוי הטופס.

ברירת המחדל הינה סדר הוספת השדות על ידינו בעת הכנת הטופס.

על מנת לשנות את סדר המילוי של השדות, יש תחילה לבחור במשתתף שעבורו נרצה לעשות את השינוי . בכל עמוד שלמשתתף זה קיימים שדות למילוי תופיע רשימת השדות בלשונית הסדר ונוכל לגרור את השדות השונים בכל עמוד, לפי סדר המילוי הרצוי.

![](_page_18_Picture_1.jpeg)

#### <u>3.3 מחיקת שדה</u>

במידה וברצוננו למחוק שדה שהוספנו, יש לבחור בשדה אותו אנו רוצים למחוק וללחוץ על כפתור המחיקה המוידה וברצוננו למחוק של המחיקה המופיע לימינו 📷 או לחילופין, ללחוץ על כפתור Delete במקלדת.

שימו לב! במידה ונמחק שדה אשר קיים לו תנאי, התנאי יימחק ביחד עם השדה. במידה והשדה אותו נרצה למחוק נמצא בתוך שרשרת של תנאים, המערכת תתריע בפנינו על כך. ובמידה ונבחר להמשיך במחיקת השדה – שרשרת התנאים תימחק באופן מלא.

![](_page_18_Figure_5.jpeg)

במידה ונרצה למחוק שדה מסוג Checkbox List או RadioButton ובעקבות המחיקה יישארו פחות משני ערכים בשדה, המערכת תתריע על כך בפנינו.

במידה ונבחר להמשיך במחיקה – השדה יימחק במלואו.

![](_page_18_Figure_8.jpeg)

#### <u>3.4 מחיקת משתתף</u>

במידה ונרצה להסיר את אחד המשתתפים שהוספנו לטופס ההסכמה , יש לבחור את המשתתף וללחוץ על כפתור ההסרה :

![](_page_18_Picture_11.jpeg)

#### שימו לב! בעת מחיקת משתתף, כל השדות המשויכים לשדה זה יימחקו אף הם.

![](_page_18_Figure_13.jpeg)

![](_page_19_Picture_1.jpeg)

#### <u>ביצוע שמירה</u>

בעת עריכת טופס הסכמה, המערכת תבצע שמירה של השינויים שביצענו מעת לעת. רצוי לבצע שמירה ידנית במהלך העריכה על מנת למנוע איבוד של שדות שהכנסנו לטופס.

| בעריכה 🦲 מוכן לחתימה 🕲 🗛 🔄 |         |          | ה חתימה | פס הסכמר | olo <- 0001-23-SI | мс |
|----------------------------|---------|----------|---------|----------|-------------------|----|
| e •                        | עד בלתי | <b>4</b> | חוקר    | 4        | משתתף             | 4  |

במידה ולא נבצע שמירה ונבחר לעבור ללשונית אחרת באתר, המערכת תבצע שמירה באופן אוטומטי של השינויים האחרונים שביצענו.

# <u>3.5 תצוגה מקדימה</u>

בכל שלב בעת עריכת המסמך ניתן ללחוץ על כפתור תצוגה מקדימה, בחלקו העליון של הטופס, על מנת להתנסות במילוי הטופס עפ"י המאפיינים אותם בחרנו.

| בעריכה 🦲 מוכן לחתימה 🖀 🝳 📀 |         |          | ו חתימה | פס הסכמו | ט <- 0001-23 | -SMC |
|----------------------------|---------|----------|---------|----------|--------------|------|
| <b>€</b>                   | עד בלתי | <b>4</b> | חוקר    | 4        | משתתף        | 2    |

חלון תצוגה מקדימה:

| - E |                                                                                                    | הסכמה חתימה | אופס <- 0001-23-SMC                                                                                                    |
|-----|----------------------------------------------------------------------------------------------------|-------------|----------------------------------------------------------------------------------------------------|
|     | עד בלתי                                                                                                    | חוקר 🐣      | משתתף 🛆                                                                                                    |
| Î   | הנוהל לניסויים רפואיים בבני אדם 2020<br>טופס 2<br>הסכמה מדעה להשתתפוע ברטין רפואי                                                                                                    |             |                                                                                                    |
| U   | אוצע לד הרצטרן בהתנדבות לניסוי רפואי. ניסוי רפואי הוא תהליך חדשני שאינו<br>אוצע לד הרצטרן בהתנדבות לניסוי רפואי. ניסוי רפואי הוא תהליך חדשני שאינו<br>מוכר או לא מקובל או שטרם אושר לטיפול שיגרתי בישראל ובשל כך קיימת אי<br>ודאות לנבי בטיחותו או עילותו. בטוכס זה מוסבר על הניסוי אליו הוזמנת<br>קרובי משפחה ורופאים או אנשי מקצוע בתחום הבריאות שאינם מעורבים ישירות<br>בניסוי. מידע נוסף על הניסוי וכן מענה על שאלות ניתן לקבל מרופא הניסוי או |             |                                                                                                    |
|     | טרם ההחלטה על הצטרפות לגיסוי, חשוב מאוד לדעת את הסיכונים ואת היתרונות<br>הקימים, בזי לקבל החלטה מושכלת. תהליך זה נקרא יוקספמה מדעתיי.<br>השתתפותך בניסוי נעשית מרצונך החופשי וזכותך לבחור שלא להשתתף בו ולא<br>לחתום על טופס ההסכמה. ניתן לפרוש מהניסוי בכל זמן, בלי לתת סיבה. להחלטתך<br>על סירוב או פרישה, לא תהיה השפעה שלילית על הטיפול הופואי בך כעת או<br>בהמשך, ויוסברו לך מהן אפשרויות הטיפול העומדות לרשותך.                              |             |                                                                                                    |
|     | אם את מעוניינת להשתתף בניסוי, תתבקשי לחתום על טופס זה. תקבלי עותק<br>חתום לשמירה והמקור יישמר במוסד הרפואי.<br>שם פרטי: <u>"שראל </u> שם משפחה <u>"שראלי</u><br>מסי תעודת זהות: <u>9 8  7  6  5  5  2  1 </u><br>כתובת <u>רחוב ראשי 1 ירושלים</u>                                                                                                    |             | - Constant of the second second secon |

![](_page_20_Picture_1.jpeg)

# <u>3.6 סיום עריכת הטופס</u>

לאחר שהכנסנו את כל השדות, עבור כל המשתתפים והתאמנו לכל שדה את המאפיינים הדרושים ווידאנו תקינות מילוי המסמך באמצעות תצוגה מקדימה, ניתן להפוך את הטופס למצב מוכן לחתימה.

| בעריכה 🦲 מוכן לחתימה 🔋 🝳 🗲 |   |         |          | ה חתימה | טופס הסכמו | o <- 0001-23-S | MC |
|----------------------------|---|---------|----------|---------|------------|----------------|----|
| ÷ •                        | 1 | עד בלתי | <b>2</b> | חוקר    | 4          | משתתף          | 4  |

באשר הטופס נמצא במצב "מוכן לחתימה" לא ניתן לשנות ולערוך את השדות בו. על מנת לחזור ולערוך את הטופס יש לשנות את מצבו חזרה ל"בעריכה".

ניתן בכל עת לחזור ולפתוח טופס לעריכה ולעשות בו שינויים.

לדוגמא- אם במהלך החתמת משתתף גילינו כי ביצענו טעות כלשהי בעת העריבה- ניתן להיכנס לתפריט ניהול טפסי הסכמה, לפתוח את הטופס לעריכה , לבצע את התיקון הרצוי ולהחזיר את הטופס למצב מוכן. לאחר מכן ניתן לחזור לתפריט טפסי הסכמה ולסיים את ההחתמה של המשתתף. במידה ואפשרות "שמור והמשך" פעילה במוסד- הנתונים שהוזנו לפני היציאה מחלון ההחתמה- יישמרו.

![](_page_21_Picture_0.jpeg)

#### <u>פרק 4: החתמת משתתף על טופס הסכמה</u>

תחת לשונית טפסי הסכמה באתר ניתן להחתים משתתפים על טפסי הסכמה הנמצאים במצב "מוכן לחתימה". רק מחקרים במצב מאושר אשר קיים בהם טופס הסכמה מאושר יופיעו בחלק זה.

| יציאה                   |               |                | ז ובקשות | קר לצפייה דיווחינ | ו טופסי הסכמ <mark>ה</mark> מסמכי מח | י דוחות <del>-</del> מחקרים | ניהול אתר 👻 ניהול טופסי הסכמה            |  |  |
|-------------------------|---------------|----------------|----------|-------------------|--------------------------------------|-----------------------------|------------------------------------------|--|--|
| 🗸 🚯 מרכז רפואי          | חוקרת ראשית ★ |                |          |                   |                                      | מסמכים                      | מאגר 🚮                                   |  |  |
|                         |               |                |          |                   | שתתף                                 | ים לאישור המי               | טופסי הסכמה<br><b>טופסי הסכמה הממתינ</b> |  |  |
|                         |               | שפה לבחירה     | סוג טופס |                   | משתתף המחקר לחיפוש                   |                             | מספר מחקר                                |  |  |
|                         | ~             | 8              | << 0     | <<                | בחר משתתף 🕄                          |                             | בחר מחקר 🙁                               |  |  |
| הצג                     |               |                |          |                   |                                      | ש 🕄                         | כולל טפסים להחתמה מחד                    |  |  |
| סטטוס                   |               | 📖 תאריך מהדורה | מהדורה   | סוג טופס          | שפה                                  | מספר מחקר 🗄                 | שם טופס ≟ו                               |  |  |
| טרם נבחר קוד משתתף ושפה |               |                |          |                   |                                      |                             |                                          |  |  |

לשונית זו תופיע עבור החוקר הראשי במחקר ועבור משתמשים שקיימת להם במחקר האצלת סמכות מסוג " הסבר על הסכמה מדעת " או "עורך טפסי הסכמה"

יש לוודא שלמשתמשים שלהם ניתנה האצלת סמכות זו קיים משתמש באתר PM7, במידה ולא יש לפנות לוועדה לצורך יצירת המשתמש.

| FILE     |                   |                      |                 |                |                    |                           |                     |                          |                 | Reut Ezra 👻 🔎  | - 1 | e × |
|----------|-------------------|----------------------|-----------------|----------------|--------------------|---------------------------|---------------------|--------------------------|-----------------|----------------|-----|-----|
| ×        | ייוטות            | <u>מסמכי המחקר נ</u> | ילח בקשה לשיבוץ | מחקר <u>ש</u>  | קף המחקר אישור ה   | י הגשה תול                | י בקשה מב"ר תארין   | ול מספו                  | סימון הפרוטוק   | מספר מחקר      |     |     |
| יציאה    | <u>הדפסה</u>      | <u>ל (0)</u>         | בדיון           |                |                    | 1                         |                     |                          |                 | 0040-22-SMC    |     |     |
| 200      |                   |                      |                 |                |                    |                           |                     | מצב המחקר                |                 | סוג המחקר      |     |     |
| 1011     | 1 101             |                      |                 |                |                    |                           |                     | חדש                      | פרמקוגנטי       | תכשיר רפואי    |     |     |
| :<br>קר  | מהדורו<br>בצע המר | המוסד בו מת          | המחקר           | תחום           | בה יתבצע המחקר     | המחלקה                    | ושי                 | תפקיד החוקר הרא          |                 | החוקר הראשי    |     |     |
|          |                   | מרכז רפואי 🗸         | לוגיה           | אונקו 🗸        | '1                 | מחלקה א                   | ~                   | חוקר/ת במחלקו            | ת מרכז רפוא     | ד"ר חוקרת ראשי |     |     |
| המחקר    | ז נחוני           | מידע על דגימונ       | מסמכים וגרסאוס  | נתונים נותפים  | האצלת סמכויות      | אישורים                   |                     |                          |                 |                |     |     |
| decimant | 30.0              |                      |                 | 0.000.0000     |                    | a no n                    |                     |                          |                 |                |     |     |
|          | ſ                 | - a 101a             |                 | בד (           | שרת לחוקר הראשי בי | מח <mark>קר מאופ</mark> ש | האצלת הסמכויות בנ   | יות                      | אצלת סמכו       | 1              |     |     |
|          | 100               | <u>הרשאה</u> הצג מי  |                 | יועד           | פס ההגשה באזור המ  | זמשנה בטו <mark>ס</mark>  | יש לרשום את חוקרי ו |                          |                 |                |     |     |
|          | _                 |                      | בתוכנה )        | קר במאגר השמות | (* רשום כחוי       |                           |                     | סוג הרשאה                | שם              | _              |     |     |
|          | 20                | <u>עדכו</u> מ        |                 |                |                    |                           | כמה מדעת:           | <u>הסבר על הס</u>        | גב' רעות עזרא ' | •              |     |     |
|          | an                | <u>עדכו מ</u>        |                 |                |                    |                           |                     | אית מו <u>עריכת מחקר</u> | ד"ר חוקרת ראש   | •              |     |     |
|          | -                 |                      |                 |                |                    |                           |                     |                          |                 | -              |     |     |
|          |                   |                      |                 |                |                    |                           |                     |                          |                 |                |     |     |
|          |                   |                      |                 |                |                    |                           |                     |                          |                 |                |     |     |
|          |                   |                      |                 |                |                    |                           |                     |                          |                 |                |     |     |
|          |                   |                      |                 |                |                    |                           |                     |                          |                 |                |     |     |
|          |                   |                      |                 |                |                    |                           |                     |                          |                 |                |     |     |
|          |                   |                      |                 |                |                    |                           |                     |                          |                 |                |     |     |
|          |                   |                      |                 |                |                    |                           |                     |                          |                 |                |     |     |
|          |                   |                      |                 |                |                    |                           |                     |                          |                 |                |     |     |
|          |                   |                      |                 |                |                    |                           |                     |                          |                 |                |     |     |
|          |                   |                      |                 |                |                    |                           |                     |                          |                 |                |     |     |
|          |                   |                      |                 |                |                    |                           |                     |                          |                 |                |     |     |

**שימו לב!** יש לוודא שלחוקרים שעתידים להחתים משתתפים על טפסי ההסכמה יש <u>חותמת</u> באתר. במידה ולא קיימת חותמת – יש לייצר חותמת ע"י כניסה לאתר בשם המשתמש שלהם ולחיצה על שמם בצד שמאל בחלק העליון של האתר.

במידה ואפשרות יצירת החותמת ע"י המשתמש חסומה במוסדכם- יש לפנות לוועדה בבקשה ליצירת חותמת.

![](_page_22_Picture_0.jpeg)

#### 4.1 הוספת משתתפים למחקר והחתמתם

ניתן להוסיף משתתפים דרך תוכנת מטרות או דרך אתר PM7. <u>רצוי להוסיף את המשתתפים דרך האתר</u>.

הוספת משתתפים למחקר דרך אתר PM7:

ניתן להוסיף משתתפים למחקר דרך האתר ב2 דרכים:

#### דרך תפריט ניהול טפסי הסכמה:

באמור, תפריט זה מוצג רק למשתמשים בעלי האצלת סמכות מסוג "עורך טפסי הסכמה" במחקר הרלוונטי יש להיכנס לתפריט זה באתר ולבחור במחקר הרלוונטי מבין המחקרים המופיעים ברשימה מצד ימין. לאחר מכן יש ללחוץ על הכפתור "משתתף חדש"

| מספר מחקר                  |                     |                                 |       |          |           |              |        | משתתך | י חדש |
|----------------------------|---------------------|---------------------------------|-------|----------|-----------|--------------|--------|-------|-------|
| הכל                        | -                   |                                 |       |          |           |              | J      | -     |       |
| ספרי מחקר                  | 0061-22-SMC         | כבד שומני בחולי סכרת            |       |          |           |              |        |       | >     |
| 0212-20-SMC                | שם מסמך 🚉           |                                 | שפה   | סוג טופס | מספר גרסה | 🖽 תאריך גרסה | סטטוס  |       |       |
| 0007-21-SMC<br>0061-22-SMC | טופס הסכמה מטרות    |                                 | עברית | קטין     | 1.0       | 24/11/2022   | מוכן   | 0     | 0     |
|                            | קבוצת הביקורת של מש | תתפים שאינם חולים במחלה הנחקרת  | עברית | בוגרים   | 3         | 06/12/2022   | מוכן   | 0     | 0     |
|                            | קבוצת הביקורת של מש | יתתפים שאינם חולים במחלה הנחקרת | רוסית | בוגרים   | 1         | 18/09/2022   | בעריכה | 0     | 0     |

#### דרך תפריט טפסי הסבמה:

באמור, תפריט זה מוצג לחוקר הראשי ולמשתתפים בעלי האצלת סמכות מסוג "הסבר על הסכמה מדעת" או "עורך טפסי הסכמה" במחקר הרלוונטי.

יש להיכנס לתפריט זה, לבחור במספר המחקר הרלוונטי וללחוץ על הכפתור "משתתף חדש"

|                 |                              |           |                | משתתף                                        | ממתינים לאישור ה                            | טופסי הסכמה<br><b>טופסי הסכמה ה</b>                      |
|-----------------|------------------------------|-----------|----------------|----------------------------------------------|---------------------------------------------|----------------------------------------------------------|
| <b>▼</b><br>1Xa | שפה לבחירה<br>סבר איני באירה |           | ~              | משתתף המחקר לחיפוש<br>בחר משתתף<br>משתתף חדש | עסט איז איז איז איז איז איז איז איז איז איז | מספר מחקר<br>01-23-SMC 😨<br>מפר מחקר נושא<br>0001-23-SMC |
| סטטוס           | תאריך מהדורה 🗄               | מהדורה    | סוג טופס       | שפה                                          | מספר מחקר 🗄                                 | שם טופס ≟                                                |
|                 |                              | שתתף ושפה | 0 טרם נבחר קוד |                                              |                                             |                                                          |

![](_page_23_Picture_0.jpeg)

![](_page_23_Figure_2.jpeg)

# בכל אחת מ2 הדרכים שתוארו לעיל, ייפתח ברטיס המשתתף הבא:

בשדה מספר המחקר יופיע מספר המחקר הרלוונטי ובשדה "מספר משתתף" יופיע מספר המשתתף באופן אוטומטי, בהתאם למספר המשתתפים הקיימים עבור מחקר זה באתר.

שדות החובה שעלינו למלא על מנת להוסיף את המשתתף למחקר הינם:

תעודת זהות/דרכון, שם פרטי ושם משפחה (בבתי חולים שונים ייתכנו שדות נוספים שיהיו חובה) כאשר יש **תחילה** להזין את מספר תעודת הזהות/הדרכון ורק לאחר מכן ניתן להמשיך ולמלא פרטים נוספים בכרטיס.

במידה ומכניסים מספר תעודת זהות (ולא דרכון) יש להקפיד להזין תעודת זהות מלאה בת 9 ספרות. במידה ותוזן תעודת זהות לא תקינה המערכת לא תקבל אותה ובמידה ותוזן ת"ז תקינה בעלת 8 ספרות המערכת תוסיף את הספרה 0 בתחילת תעודת הזהות.

**כתובת דוא"ל:** על מנת לשלוח למשתתף את הטופס החתום בסיום ההחתמה יש להוסיף כתובת דוא"ל בכרטיס המשתתף

לאחר הבנסת הפרטים יש ללחוץ על שמירה. המשתתף יתווסף למחקר וניתן יהיה לבחור אותו תחת שדה "קוד משתתף המחקר לחיפוש" ולהחתימו על טפסי ההסכמה הרלוונטיים.

![](_page_24_Picture_0.jpeg)

# עריבת ברטיס משתתף:

במידה וברצוננו לערוך את כרטיס המשתתף שיצרנו – לתקן פרטיו או להוסיף פרטים שלא הזנו בעת יצירת הכרטיס, יש להיכנס באתר תפריט "טפסי הסכמה", לבחור במחקר ובמשתתף שאת פרטיו נרצה לערוך וללחוץ על כפתור "לעריכה" :

|               |                       |                      |           |       | שור המשתתף                             | <sup>טופסי הסכמה</sup><br>טופסי הסכמה הממתינים לאי                                               |
|---------------|-----------------------|----------------------|-----------|-------|----------------------------------------|--------------------------------------------------------------------------------------------------|
| ע<br>הצג      | שפה לבחירה<br>עברית 💽 | סוג טופס<br>בוגרים 🔇 | <b>۲۲</b> | יפוש  | משתתף המחקר לח<br>003 💽 ד<br>משתתף חדש | מספר מחקר (0001-23-SMC) מספר מחקר (0001-23-SMC) מספר מחקר כווויייייייייייייייייייייייייייייייייי |
| סטטוס         | גאריך מהדורה ≟        | מהדורה               | סוג טופס  | שפה   | מספר מחקר ≟                            | שם טופס ≟ו                                                                                       |
| למילוי וחתימה | 20/08/2023            | 1.1                  | בוגרים    | עברית | 0001-23-SMC                            | תיקון רעות NTF                                                                                   |
| צפייה         | 28/08/2023            | 2.0                  | בוגרים    | עברית | 0001-23-SMC                            | NTF טופס                                                                                         |
| צפייה         | 23/02/2023            | 6                    | בוגרים    | עברית | 0001-23-SMC                            | טופס הסכמה חדש 23.02                                                                             |
| למילוי וחתימה | 28/03/2023            | 1.0                  | בוגרים    | עברית | 0001-23-SMC                            | טופס הסכמה חתימה                                                                                 |

בלחיצה על בפתור זה ייפתח ברטיס המשתתף ונוכל לערוך את פרטיו.

**שימו לב!** במידה ומשתתף הוחתם על טופס הסכמה- לא נוכל לערוך ולשנות את מספר תעודת הזהות בכרטיס המשתתף שלו ולכן יש לדאוג להזין מספר ת"ז תקין בעל 9 ספרות ולוודא שתעודת הזהות הינה תקינה בטרם החתמת המשתתף על טופס הסכמה.

# <u>החתמת המשתתף על טופס הסכמה:</u>

על מנת להחתים משתתף יש לבחור את מספר המחקר, המשתתף במחקר , סוג הטופס והשפה הרצויה וללחוץ על הצג.

את המחקר ניתן לבחור בעזרת מספר המחקר ממטרות או לחילופין בעזרת נושא המחקר (במידה והוסף כזה בתפריט ניהול טפסי הסכמה)

|               |                |          |          |                    | ור המשתתף   | טופסי הסכמה<br><b>טופסי הסכמה הממתינים לאיש</b> |
|---------------|----------------|----------|----------|--------------------|-------------|-------------------------------------------------|
|               | שפה לבחירה     | סוג טופס |          | משתתף המחקר לחיפוש |             | מספר מחקר                                       |
| ~             | עברית 😮 <      | בוגרים 🔞 | <<       |                    | 003 😮 🗸     | 0001-23-SMC 😢                                   |
|               |                |          | לעריכה   |                    | משתתף חדש   | כולל טפסים להחתמה מחדש 🚺                        |
| הצג           |                |          |          |                    |             |                                                 |
| סטטוס         | גאריך מהדורה ≞ | מהדורה   | סוג טופס | שפה                | מספר מחקר 🗄 | שם טופס ≟ו                                      |
| למילוי וחתימה | 20/08/2023     | 1.1      | בוגרים   | עברית              | 0001-23-SMC | תיקון רעות NTF                                  |
| צפייה         | 28/08/2023     | 2.0      | בוגרים   | עברית              | 0001-23-SMC | NTF טופס                                        |
| צפייה         | 23/02/2023     | 6        | בוגרים   | עברית              | 0001-23-SMC | טופס הסכמה חדש 23.02                            |
| למילוי וחתימה | 28/03/2023     | 1.0      | בוגרים   | עברית              | 0001-23-SMC | טופס הסכמה חתימה                                |

טפסי הסכמה שנערכו ונמצאים במצב מוכן לחתימה יופיעו בסטטוס **למילוי וחתימה** וניתן יהיה להחתים בהם את המשתתף.

טפסי הסכמה שטרם הועברו למצב מוכן לחתימה, יופיעו בסטטוס **צפייה** וניתן יהיה לצפות בהם בלבד, אך לא להחתים בהם את המשתתף.

![](_page_25_Picture_1.jpeg)

#### מילוי הטופס:

לאחר בחירת משתתף וכניסה לטופס שברצוננו להחתים אותו, ימלא כל משתתף בתורו את כל השדות המשויכים אליו.

![](_page_25_Picture_4.jpeg)

#### <u>4.2 שמור והמשך</u>

בחלק מהמרכזים הרפואיים, קיימת האפשרות לבצע שמירה של החתמת המשתתף במהלך החתמתו ובהמשך לחזור ולהשלים את תהליך ההחתמה.

במידה ואפשרות זו קיימת במרכז הרפואי אליו אתם שייכים, תופיע בראשית העמוד האפשרות לבצע שמירה של הטופס:

![](_page_25_Picture_8.jpeg)

שמירה אוטומטית תבוצע במקרה זה במידה והתחלתם במילוי הטופס ועברתם ללשונית אחרת באתר/ ביצעתם יציאה מהאתר.

<mark>שימו לב!</mark> במידה ואפשרות זו **לא** קיימת במרכז הרפואי אליו אתם שייכים, יש להשלים את תהליך ההחתמה מראשיתו ועד סופו במעמד ההחתמה. אחרת, הנתונים אותם תזינו יימחקו ולא יישמרו עבור המשתתף במידה ולא תלחצו על כפתור הסיום.

#### <u>4.3 הגשת המסמך החתום</u>

לאחר שכל השדות מולאו וברצוננו לסיים את הליך ההחתמה ולהגיש את הטופס החתום, יש ללחוץ על כפתור הסיום המופיע בראשית העמוד:

| <ul> <li>€</li> <li>₽</li> </ul> | 001-23-SMC -> טופס הסכמה חתימה -> 003 |
|----------------------------------|---------------------------------------|
| סיום החתמה 🗸                     | משתתף 🔺 חוקר 💄 עד בלתי                |

![](_page_26_Picture_1.jpeg)

במידה וישנם **שדות חובה** שטרם מולאו, המערכת לא תאפשר להגיש את הטופס החתום ותסמן <mark>באדום</mark> את השדות אותם יש למלא בטרם מגישים את הטופס.

|              |                                                                |                                                                                                    |                                                                                                    |        | רש      | ות מולאו כנדי | לא כל השז 🗙                                                                                                    |
|--------------|----------------------------------------------------------------|----------------------------------------------------------------------------------------------------|----------------------------------------------------------------------------------------------------|--------|---------|---------------|----------------------------------------------------------------------------------------------------|
| 🔶 🖨 🖶        |                                                                |                                                                                                    |                                                                                                    | 003 <- | ה חתימה | אופס הסכמ     | - 0001-23-SMC                                                                                                    |
| סיום החתמה 🗸 |                                                                |                                                                                                    | עד בלתי                                                                                                    | 0      | חוקר    |               | משתתף 🐣                                                                                                    |
|              | חוקים ולנהלים של                                               | י באמצעות החוקר, ובהתאם ל                                                                                   | הרפואי שלך תבוצע<br>שמירת סודיות.                                                                                  |        |         |               |                                                                                                    |
|              | י.<br>זראשי או נציגו. אינך                                     | א יופיעו באף פרסום מדעי או אחר<br>פ<br>פרוש ממנו על ידי הודעה לחוקר ו                                       | 4.6 פרטים מזהים שלך ל<br>4) פרישה מהניסוי הרפואי<br>בכל שלב של הניסוי זכותך ק                                      |        |         |               | All of the second second |
|              | דגימות ו/או בנתונים<br>זף. יחד עם זאת, אם<br>כותך לסרב לקבל את | החוקר רשאי לעשות שימוש רק בי<br>הפרישה.<br>מהניסוי לא ייאסף עליך מידע נוס<br>יפואית לגביך ייצרו איתך קשר. ז | חייב להסביר מדוע פרשת. ו<br>מקודדים שנאספו עד למועד<br>מהרגע שהודעת על פרישה ו<br>יתקבל מידע בעל משמעות ו<br>המידע |        |         |               |                                                                                                    |
|              | א <b>ו תינוק יונק</b> :<br>לרעה על העובר או על                 | י זוג), פריון בעתיד / הריון / עובר:<br>במחקר זה אינה צפויה להשפיע י                                         | <ol> <li>מידע על פוריות (כולל בנ<br/>5.1 ההתערבות המוצעת<br/>גורל ההיריון.</li> </ol>                              |        |         |               | -un-                                                                                                    |
|              | ומך זה, הוסבר לי על                                            | צהיר כי קראתי את התוכן של מס<br>ף בו.                                                                       | 6) תיעוד הסכמה:<br>המשתתף: בחתימתי אני מי<br>הניסוי ואני מסכים להשתתן                                              |        |         |               |                                                                                                    |
|              | תאריך ושעה<br>dd/mm/yyyy HH:mm                                 | חתימה                                                                                                    | שם מלא משתתף המחקר<br>דליה לוי                                                                                     |        |         |               |                                                                                                    |
|              | L                                                              |                                                                                                    | ••• ,]                                                                                                    |        |         |               |                                                                                                    |
|              |                                                                | עבור ב נונון <b>ס</b><br>30.10.22 גרסה 2, 30.2022                                                           |                                                                                                    |        |         |               |                                                                                                    |

# <u>4.4 שליחת המסמך החתום בדוא"ל</u>

לאחר סיום מילוי הטופס, המערכת תשאל האם ברצוננו לשלוח את הטופס החתום למשתתף בדוא"ל. במידה ובכרטיס המשתתף קיימת כתובת דוא"ל המערכת תשאל האם לשלוח לכתובת זו:

![](_page_26_Figure_6.jpeg)

: במידה ולא קיימת כתובת דוא"ל בכרטיס המשתתף, המערכת תשאל אם ברצוננו להוסיף כתובת דוא"ל

![](_page_26_Figure_8.jpeg)

![](_page_27_Picture_1.jpeg)

במידה ונבחר **בשליחה**:

הטופס החתום יישלח אל המשתתף בדוא"ל כאשר הוא נעול ע"י סיסמא שהינה <u>תעודת הזהות/ מספר</u> <u>הדרכון</u> שלו כפי שמופיע בכרטיס המשתתף.

במידה ונבחר **בביטול** :

המערכת תציע לבצע הדפסה של הטופס החתום :

![](_page_27_Picture_6.jpeg)

במידה ונבחר בכן, הטופס החתום יוצג בתצוגה מקדימה ונוכל להדפיס עותק ממנו .

בכל מקרה, לאחר סיום מילוי הטופס, פעולת ההחתמה תסתיים ונחזור באופן אוטומטי לתפריט טפסי הסכמה.

במידה וקיימים למשתתף שהוחתם טפסים נוספים שעליו לחתום עליהם הם יוצגו בפנינו בתפריט זה תחת הטבלה "מסמכי ההסכמה הממתינים לאישור המשתתף" ונוכל להמשיך ולהחתים את המשתתף הנוכחי. במידה ואין טפסים נוספים להחתמה עבור המשתתף, בטבלה זו יופיע הכיתוב " לא נמצאו מסמכים".

# <u>5. שליחת הטופס החתום למשתתף בדוא"ל במועד מאוחר יותר</u>

יש לוודא עם המשתתף בטרם השליחה שהוא מעוניין לקבל את טופס ההסכמה החתום בדוא"ל.

|              |               |               |                     |                   |                                            |        | הסכמה למחקר      | סטטוס מסמכי |
|--------------|---------------|---------------|---------------------|-------------------|--------------------------------------------|--------|------------------|-------------|
|              |               |               |                     |                   |                                            |        |                  | הצג לפי     |
|              |               |               | ותאריך עד תאריך     | חתימה מ           |                                            | סטטוס  |                  | מספר מחקר   |
|              |               | <b></b>       | 27/04/2023 - 01/01/ | <sup>*</sup> 2000 | <ul> <li>הכל</li> <li>קוד משתתף</li> </ul> |        | - (2)            | מספר מחק    |
|              |               |               | ורות להצגה          | מספר שו           |                                            |        |                  | חוקר ראשי   |
| הצג          |               |               |                     | 100 -             | בחר משתתף 🖸                                |        | *                | הכל         |
| שליחה בדוא"ל | נשלח בתאריך 🏨 | תאריך חתימה ≟ | ן מטטום             | קוד משתתף ≟ו      | ווקר ראשי ≟                                | מהדורה | שם מסמך ≟ו       | מספר מחקר 🚉 |
| 1            |               | 05/03/2023    | אושר ונחתם 🚯        | 001               | חוקרת ראשית מרכז רפואי                     | 1.0    | חלק 2 טופס הסכמה | 0005-23-SMC |
| 1            | 27/04/2023    | 09/01/2023    | אושר ונחתם 🕄        | 002               | חוקרת ראשית מרכז רפואי                     | 1.0    | טופס הסכמה מתוקן | 0005-23-SMC |
| 1            |               | 09/01/2023    | אושר ונחתם 🟮        | 002               | חוקרת ראשית מרכז רפואי                     | 1.0    | טופס הסכמה מתוקן | 0005-23-SMC |
|              |               | 00 101 10000  | 0                   |                   |                                            | 100    |                  |             |

ע"י לחיצה על כפתור השליחה בחלק התחתון של תפריט טפסי הסכמה- סטטוס מסמכי הסכמה למחקר.

ניתן לראות בחלק זה אם ומתי נשלח בעבר המסמך למשתתף בעמודה "נשלח בתאריך". לאחר שליחה חוזרת תאריך השליחה יתעדכן לתאריך האחרון בו מסמך זה נשלח למשתתף בדוא"ל.

![](_page_28_Picture_0.jpeg)

#### <u>6. טפסי הסכמה חתומים</u>

ניתן לראות את המסמך החתום תחת תפריט טפסי הסכמה -> סטטוס מסמכי הסכמה למחקר

|                               |                                                                                                    |                                                   |                                                        |                               |                                                                     |                                                                                           |                      | קר | י הסכמה למח                            | טטוס מסמכ                                                                                                    |  |
|-------------------------------|----------------------------------------------------------------------------------------------------|---------------------------------------------------|--------------------------------------------------------|-------------------------------|---------------------------------------------------------------------|-------------------------------------------------------------------------------------------|----------------------|----|----------------------------------------|----------------------------------------------------------------------------------------------------|--|
|                               |                                                                                                    |                                                   |                                                        |                               |                                                                     |                                                                                           |                      |    |                                        | הצג לפי                                                                                                    |  |
|                               |                                                                                                    |                                                   |                                                        | ד תאריך                       | חתימה מתאריך עז                                                     |                                                                                           | סטטוס                |    | מחקר                                   |                                                                                                    |  |
|                               |                                                                                                    | ť                                                 | 14                                                     | 4/03/2023                     | - 01/01/2000                                                        | •                                                                                         | הכל                  |    | (46) <sub>j</sub>                      | מספר מחק                                                                                                    |  |
|                               |                                                                                                    |                                                   |                                                        | נה                            | מספר שורות להצגו                                                    |                                                                                           |                      |    |                                        |                                                                                                    |  |
| הצג                           |                                                                                                    |                                                   |                                                        |                               | 100                                                                 | -                                                                                         | בחר משתתף 🖸          |    |                                        | הכל                                                                                                    |  |
|                               |                                                                                                    |                                                   |                                                        |                               |                                                                     |                                                                                           |                      |    |                                        |                                                                                                    |  |
| ור לעמוד                      | עבו<br>1 4 מתוך 4                                                                                                    | עמ 🕴 1                                            | 2 3                                                    | 4                             | •                                                                   |                                                                                           |                      |    |                                        | 00                                                                                                    |  |
| ור לעמוד<br>שליחה בדוא"ל      | עבו<br>1 4 מתוך 4<br>1 נשלח בתאריך ≟ן                                                                                                    | עס א 1 א עס דע<br>גריך חתימה וּ                   | 2 3<br>עוס ≞ טוס                                       | 4                             | ן<br>קוד משתתף ≟ו                                                   | חוקר ראשי ≞                                                                               | מהדורה               |    | שם מסמך ≟ו                             | ם 🙆 🔕                                                                                                    |  |
| ור לעמוד<br>שליחה בדוא"י<br>ע | עבו 1 4 מתוך 4 מתוך נוחר מתוך נוחר מתוך נוחר מתוך נוחר מתוך נוחר מתוך נוחר מתוך נוחר מתור מתוך נוחר מתור מתור מתור מתור מתור מתור מתור מתו | עמ א 1<br>גריך חתימה 1<br>23/02/2023              | 2 3<br>עוס <u>וו</u> תא<br>ונחתם ני                    | 4<br>געסעק<br>אושר ו          | ווד משתתף ≟ן<br>001                                                 | ו <b>וקר ראשי ≞</b><br>חוקר ראשי מרכז רפואי                                               | מהדורה<br>1.0        |    | שם מסמך ≞<br>הסכמה קטין                | א בא בא גע בא גע גע גע גע גע גע גע גע גע גע גע גע גע                                                                                                    |  |
| ור לעמוד<br>שליחה בדוא"י<br>א | עבו<br>1 4 מתוך 1 מתוך<br>1 נשלח בתאריך                                                                                                    | עיי<br>עריך חתימה א<br>23/02/2023<br>20/02/2023   | 2 3<br>עוס ≟ו תא<br>ננחתם 3<br>ננחתם 3                 | 4 בעני<br>אושר ו<br>אושר ו    | ▶<br>קוד משתתך ≦ן<br>001<br>002                                     | חוקר ראשי ≞<br>חוקר ראשי מרכז רפואי<br>חוקרת ראשית מרכז רפואי                             | מהדורה<br>1.0<br>1.0 |    | שם מסמך ≟ו<br>הסכמה קטין<br>הסכמה קטין | (3) (2) (3) (3) (3) (3) (3) (3) (3) (3) (3) (3                                                                                                    |  |
| ור לעמוד<br>שליחה בדוא"י<br>א | עבו<br>1 4 מווך<br>1 נשלח בתאריך ≟ו                                                                                                    | עיש 1<br>עריך חתימה 1<br>23/02/2023<br>20/02/2023 | 2 3<br>עוס ַוּבַּר מי<br>ונמתמ סי<br>ונמתמ סי<br>ויפול | 4 סטי<br>אושרו<br>אושרו<br>בט | ווי משתתך ≟ו סוו משתתך לווי סוו משתתך לווי סווי סווי סווי סווי סווי | חוקר ראשי ⊥<br>חוקרת ראשית מרכז רפואי<br>חוקרת ראשית מרכז רפואי<br>חוקרת ראשית מרכז רפואי | מהדורה<br>1.0<br>1.0 |    | שם מסמך ≟ן<br>הסכמה קטין<br>הסכמה קטין | (2)     (2)     (2)     (2)     (2)     (2)     (2)     (2)     (2)     (2)     (2)     (2)     (2)     (2)     (2)     (2)     (2)     (2)     (2)     (2)     (2)     (2)     (2)     (2)     (2)     (2)     (2)     (2)     (2)     (2)     (2)     (2)     (2)     (2)     (2)     (2)     (2)     (2)     (2)     (2)     (2)     (2)     (2)     (2)     (2)     (2)     (2)     (2)     (2)     (2)     (2)     (2)     (2)     (2)     (2)     (2)     (2)     (2)     (2)     (2)     (2)     (2)     (2)     (2)     (2)     (2)     (2)     (2)     (2)     (2)     (2)     (2)     (2)     (2)     (2)     (2)     (2)     (2)     (2)     (2)     (2)     (2)     (2)     (2)     (2)     (2)     (2)     (2)     (2)     (2)     (2)     (2)     (2)     (2)     (2)     (2)     (2)     (2)     (2)     (2)     (2)     (2)     (2)     (2)     (2)     (2)     (2)     (2)     (2)     (2)     (2)     (2)     (2)     (2)     (2)     (2)     (2)     (2)     (2)     (2)     (2)     (2)     (2)     (2)     (2)     (2)     (2)     (2)     (2)     (2)     (2)     (2)     (2)     (2)     (2)     (2)     (2)     (2)     (2)     (2)     (2)     (2)     (2)     (2)     (2)     (2)     (2)     (2)     (2)     (2)     (2)     (2)     (2)     (2)     (2)     (2)     (2)     (2)     (2)     (2)     (2)     (2)     (2)     (2)     (2)     (2)     (2)     (2)     (2)     (2)     (2)     (2)     (2)     (2)     (2)     (2)     (2)     (2)     (2)     (2)     (2)     (2)     (2)     (2)     (2)     (2)     (2)     (2)     (2)     (2)     (2)     (2)     (2)     (2)     (2)     (2)     (2)     (2)     (2)     (2)     (2)     (2)     (2)     (2)     (2)     (2)     (2)     (2)     (2)     (2)     (2)     (2)     (2)     (2)     (2)     (2)     (2)     (2)     (2)     (2)     (2)     (2)     (2)     (2)     (2)     (2)     (2)     (2)     (2)     (2)     (2)     (2)     (2)     (2)     (2)     (2)     (2)     (2)     (2)     (2)     (2)     (2)     (2)     (2)     (2)     (2)     (2)     (2)     (2)     (2)     (2)     (2)     (2)     (2)     (2)     ( |  |

הטפסים החתומים נשמרים בחלק זה באתר לאורך כל תקופת המחקר ואף לאחר הפסקתו או סיומו, ללא מגבלת זמן .

בכל שלב יוכל החוקר הראשי או מואצל הסמכות מטעמו לגשת לטפסי ההסכמה החתומים במחקרים שבסמכותו (בלבד) ולעיין בהם.

המחקרים שמוצגים בחלק זה הינם מחקרים במצב מאושר בהם קיים טופס הסכמה או מחקרים במצב סגור או מופסק בהם קיים טופס הסכמה מאושר. כלומר, ניתן להציג טפסי הסכמה חתומים של מחקרים שנסגרו או הופסקו בכל עת.

משתתפים אשר סיימו את השתתפותם במחקר :

במידה ובכרטיס המשתתף יופיע תאריך סיום, תחת תפריט סטטוס מסמבי הסכמה למחקר יתווסף i לצד מספר קוד המשתתף , בעמידה על סמן זה יופיע הכיתוב כי המשתתף איננו פעיל

: Screening / Randomization מספר

במידה ובכרטיס המשתתף קיים מספר נוסף מעבר לקוד המשתתף אשר ניתן במטרות, בעמידה על קוד המשתתף בחלק זה יופיע בhovering המספרים הנוספים עבור משתתף זה.

![](_page_29_Picture_1.jpeg)

#### <u>7. סיסמא לטופס החתום</u>

#### <u>סיסמא בעת הורדת הטופס מהאתר:</u>

ככלל, במידה ומבצעים הורדה של טופס ההסכמה החתום מהאתר- הטופס אינו נעול בסיסמא וניתן לפתוח אותו. במידה ובית החולים מחליט לנעול את הטפסים אשר נשמרים מהאתר – ניתן להוסיף בהגדרות האתר סיסמא אחת קבועה וגלובלית עבור כל טפסי ההסכמה אשר נשמרים מהאתר בבית החולים

במידה ותוגדר סיסמא, באשר ינסו לפתוח את הטופס שהורד יהיה צורך להזין את הסיסמא על מנת לפתוח אותו. במידה והטופס נעול ואינכם יודעים את הסיסמא במוסד הרפואי יש לבקש אותו מוועדת הלסינקי.

| Password required                                             |        |
|---------------------------------------------------------------|--------|
| This document is password protected. Please enter a password. |        |
| 1                                                             |        |
|                                                               |        |
|                                                               | Submit |

#### <u>סיסמא בעת שליחת הטופס החתום למשתתף בדוא"ל:</u>

הטופס החתום מגיע אל המשתתף בדוא"ל כאשר הוא נעול בעזרת סיסמא. על מנת לפתוח את הטופס על המשתתף להזין את הסיסמא שהינה תעודת הזהות/מספר הדרכון שלו **כפי שמופיעים** בכרטיס המשתתף שלו .

חשוב להדריך את המשתתף בטרם שליחת הדוא"ל על אופן פתיחת הטופס .

שימו לב! במידה ותזינו תעודת זהות בעלת 8 ספרות בכרטיס המשתתף יתווסף 0 לתחילת המספר והוא יידרש לפתיחת הטופס ולכן במקרה זה יש ליידע את המשתתף.

בנוסף, במידה ומזינים מספר דרכון ובו ישנם אותיות – במידה ומכניסים אותיות גדולות (Caps Lock) יש לפתוח את הטופס באותו האופן.

# <u>8. עדכון גרסה לטופס הסכמה</u>

במידה ומבוצע עדכון גרסה לטופס הסכמה והטופס בגרסתו החדשה מאושר ע"י ועדת ההלסינקי המוסדית, הטופס החדש יופיע בטפסים לחתימה עבור המשתתף .

באותו האופן, טופס הסכמה חדש שיתווסף למחקר ויאושר ע"י ועדת ההלסינקי המוסדית, יופיע לחתימה עבור המשתתפים במחקר שטרם חתמו עליו.

הטופס בגרסתו הישנה, שנחתם ע"י המשתתף- יישמר אף הוא באתר

![](_page_30_Picture_1.jpeg)

# <u>9. החתמה מחדש</u>

ייתכנו מקרים בהם נרצה לבצע החתמה מחודשת על טופס ההסכמה ,לדוגמה- במקרה שחלה שגיאה באחד הנתונים שהוזנו או שלפי פרוטוקול המחקר יש להחתים את המשתתף אחת לתקופה מוגדרת על טופס ההסכמה

על מנת להחתים את המשתתף פעם נוספת על טופס שכבר הוחתם עליו (באותה הגרסה) יש לפעול באופן הבא:

נבחר שוב במספר המחקר והמשתתף אותו נרצה להחתים ונסמן את תיבת **כולל טפסים להחתמה מחדש** 

|             |                |          |          |                    | זמשתתף      | אישור ר   | טופסי הסכמה<br><b>טופסי הסכמה הממתינים ל</b> |
|-------------|----------------|----------|----------|--------------------|-------------|-----------|----------------------------------------------|
|             | שפה לבחירה     | סוג טופס |          | משתתף המחקר לחיפוש |             |           | מספר מחקר                                    |
| $\sim$      | עברית 😮        | בוגרים 😣 | <<       |                    | 001 🔞       | -         | 0005-23-SMC 🔞                                |
| הצג         |                |          | לעריכה   | r<br>K             | משתתף חדי   |           | נולל טפסים להחתמה מחדש 🕄 🔽                   |
| סטטוס       | 🕮 תאריך מהדורה | מהדורה   | סוג טופס | שפה                | מספר מחקר 🗄 |           | שם טופס ≟ן                                   |
| צפייה       | 31/07/2023     | 2.0      | בוגרים   | עברית 0005-23-     |             | )5-23-SMC | חלק 2 טופס הסכמה                             |
| להחתמה מחדש | 23/03/2023     | 2.0      | בוגרים   | עברית              | 000         | )5-23-SMC | טופס הסכמה מתוקן                             |

הטופס שהוחתם בעבר ע"י המשתתף יהיה בסטטוס **להחתמה מחדש** 

במידה ומבוצעת החתמה מחדש על טופס ההסכמה- כל העותקים שנחתמו ע"י המשתתף נשמרים באתר ואפשר לגשת אליהם. העותק הישן לא נמחק מהאתר וניתן לראות עפ"י תאריך ושעת ההחתמה איזה טופס הינו העדכני והחדש ביותר.

![](_page_31_Picture_1.jpeg)

# <u>10. סיום השתתפות במחקר</u>

במידה ומשתתף מחליט להפסיק את השתתפותו במחקר יש להוסיף לברטיס המשתתף שלו תאריך סיום. יש להיכנס לעריכת הברטיס ולהוסיף את תאריך הסיום בשדה המתאים:

![](_page_31_Figure_4.jpeg)

לאחר בחירת תאריך הסיום יש ללחוץ על שמירה.

המשתתף יהפוך ללא פעיל במחקר ולא ניתן יהיה להחתים אותו על טפסי הסכמה נוספים.

בתפריט סטטוס טפסי הסכמה למחקר ניתן יהיה לראות את טפסי ההסכמה עליהם חתם בטרם סיים את השתתפותו במחקר.

![](_page_32_Picture_0.jpeg)

![](_page_32_Picture_1.jpeg)

#### <u>11. תיעוד ביקורים על גבי תוכנת מטרות</u>

בלשונית תיעוד ביקורים במטרות שדרכה אנו מוסיפים משתתפים למחקר, ניתן לנהל ולתעד את הביקורים של המשתתפים.

שימו לב- תיעוד הביקורים על גבי מטרות אינו חובה ונועד לעזור לכם בניהול המחקר והביקורים של כל משתתף.

| נתוני המחי | תיות ומשאבים   | ים וגרסאות תשו   | ים נוספים מסמכ<br>תמונת | דיונים נרתו | דיווח אירועים ובקשות לשינוי | האצלת סמכויות    | אישורים    | תכתובות<br>וקר | תיעוד ביקורים<br>תכנית מח |
|------------|----------------|------------------|-------------------------|-------------|-----------------------------|------------------|------------|----------------|---------------------------|
|            | <u>משתתפים</u> | <u>ביקור חדש</u> | מצב                     |             |                             |                  |            | .1             |                           |
|            |                |                  |                         |             |                             | יאור הביקור      | ת          | מספר סידורי    |                           |
|            | <u>דו"ח</u>    |                  |                         |             | <u>ה על טפסי הסכמה</u>      | יקור ראשון והחתמ | <u>ב</u>   | 001            | רישום ביקור               |
|            | <u>п"н</u>     |                  |                         |             | שאלון                       | קיחת דמים, מילוי | <u>ל</u> י | 002            | רישום ביקור               |
|            |                |                  |                         |             |                             |                  |            |                |                           |
|            |                |                  |                         |             |                             |                  |            |                |                           |
|            |                |                  |                         |             |                             |                  |            |                |                           |
|            |                |                  |                         |             |                             |                  |            |                |                           |

בכפתור **רשימת המשתתפים** ניתן לראות את משתתפי המחקר ולהוסיף משתתפים נוספים:

| א <u>הוסף משתתף חדש</u> | 0054-22-S  |             | רשימת משתתפים במחקר |            |      |            |
|-------------------------|------------|-------------|---------------------|------------|------|------------|
|                         | תאריך סיום | תאריך תחילה | גיל                 | ראשי תיבות | מין  | מספר משתתף |
| דו"ח                    |            | 01/08/2022  | 23.3                | א.ר        | זכר  | <u>001</u> |
| <u>דו"ח</u>             |            | 30/08/2022  | 22.3                | ר.ל        | נקבה | 002        |
| <u>דו"ח</u>             |            | 30/08/2022  | 22.3                | א.ר        | זכר  | 003        |
| <u>דו"ח</u>             |            | 11/08/2022  | 0.3                 | א.ל        | נקבה | 004        |
| דו"ח                    |            | 30/08/2022  | 22.3                | ר.ק        | נקבה | 005        |
| <u>דו"ח</u>             |            | 30/08/2022  | 20.3                | ר.ג        | נקבה | 006        |
| <u>דו"ח</u>             |            | 04/09/2022  | 0.3                 | т.ч        | זכר  | 007        |
| <u>דו"ח</u>             |            | 11/09/2022  | 22.3                | א.ל        | זכר  | 008        |
| דו"ח                    |            | 11/09/2022  | 27.2                | ר.ל        | נקבה | 009        |
| <u>דו"ח</u>             |            | 11/09/2022  | 20.4                | ג.ד        | זכר  | 010        |
| <u>דו"ח</u>             |            | 11/09/2022  | 18.3                | ۵.۵        | זכר  | 011        |
| <u>דו"ח</u>             |            | 11/09/2022  | 31.2                | ד.ר        | נקבה | 012        |
| דו"ח                    |            | 11/09/2022  | 7.2                 | L.         | זכר  | 013        |

# להוספת משתתף חדש נלחץ על בפתור הוסף משתתף חדש ונמלא את פרטי המשתתף:

|                             | נף במחקר                    | פרטי משתר                                                    |
|-----------------------------|-----------------------------|--------------------------------------------------------------|
| קוד רנדומיזציה<br>מין<br>עו | קוד Screening<br>האריך לידה | מספר משתתף<br>017<br>ראשי תיבות<br>תאריך רישום<br>06/12/2022 |
| ביטול                       | אישור                       | 0                                                            |

![](_page_33_Picture_1.jpeg)

על מנת לערוך פרטי משתתף שהוספנו, נבחר במשתתף מרשימת המשתתפים ובכרטיס המשתתף שלו נלחץ על **עדכון נתוני משתתפים** 

| רטי משתת <mark>ף</mark> במחקר | e              |                          |                                |
|-------------------------------|----------------|--------------------------|--------------------------------|
| <u>כון נתוני משתתף</u>        | <u>עד</u>      | תף במחקר                 | פרטי משת                       |
|                               | קוד רנדומיזציה | קוד Screening            | מספר משתתף<br><mark>005</mark> |
|                               | מין<br>נקבה <  | תאריך לידה<br>24/08/2000 | ראשי תיבות<br>ר.ק              |
|                               | תאריך סיום     |                          | תאריך רישום<br>30/08/2022      |
|                               | ביטול          | אישור                    |                                |

# סיום השתתפות במחקר:

במידה ומשתתף מחליט לסיים את השתתפותו במחקר- יש להיכנס לברטיס המשתתף שלו , ללחוץ על "עדכון נתוני משתתף" , להזין את תאריך הסיום ולאחר מכן ללחוץ על אישור.

משתתף שקיים עבורו תאריך סיום- לא ניתן יהיה להחתים אותו על טפסים נוספים. הטפסים עליהם חתם יישמרו באתר.

על מנת לתעד את ביקורי המשתתפים על גבי התוכנה, נוסיף את הביקורים הקיימים במחקר זה לרשימת הביקורים:

![](_page_33_Figure_8.jpeg)

![](_page_34_Picture_1.jpeg)

לאחר מכן על מנת לתעד ביקור של משתתף המחקר נלחץ על כפתור **רישום ביקור** לצד הביקור הרלוונטי*,* נבחר את מספר המשתתף ונתעד את הביקור.

|                         | רישום ביקור |
|-------------------------|-------------|
|                         |             |
| הביקור                  | קוד משתתף   |
| ביקור ראשון והחתמה עי 🔽 | ~           |
| תאריך הביקור            | עלות הביקור |
| 06/12/2022              | 200         |
| הערות                   | החזר הוצאות |
|                         |             |
|                         |             |
| ביטול אישור             |             |

בלחיצה על **דו"ח** לצד כל ביקור – נראה את תיעוד הביקורים שנרשם עבור סוג ביקור זה

| <b>X</b><br>יציאה | ביקור ראשון      | לביקור        | משתתפים      | רשימת      |
|-------------------|------------------|---------------|--------------|------------|
| שם משתתף          | חזר הוצאות הערות | עלות הביקור ו | תאריך הביקור | ביקור מספר |
| 001/א.ר           | נסיעות 5         | 200           | 30/08/2022   | <u>001</u> |
| 001/א.ר           |                  | 200           | 31/08/2022   | 001        |
| 002/ר.ל           |                  | 200           | 21/09/2022   | 001        |
| 001/א.ר           |                  | 200           | 30/08/2022   | 001        |
| 001/א.ר           | 50               | 200           | 05/09/2022   | <u>001</u> |

לחיצה על תמונת מצב תפתח טבלת אקסל עם רשימת הביקורים והתאריך בו ביקר כל משתתף

![](_page_35_Picture_0.jpeg)

#### <u>12. טיפים לעריכת טופס הסכמה דיגיטלי</u>

#### הגשה של טופס הסכמה חדש לוועדה:

בעת הגשת טופס חדש /גרסה חדשה של טופס הסכמה לאישור הוועדה – יש להתאים את אזור החתימה על הטופס לחתימה דיגיטלית.

כלומר, יש לרווח את האזור בו על המשתתף או החוקר להזין את שמם המלא ולהגדיל את האזור בו תיכנס החותמת הדיגיטלית.

בנוסף, יש לדאוג שהתאריך והשעה יהיו בשדה אחד ולא בשני שדות נפרדים:

#### דוגמא <u>לא</u> טובה:

| <u>החוקר המסביר:</u>                                                                                                    |
|----------------------------------------------------------------------------------------------------|
| בחתימתי אני מצהיר כי הסברתי להורי הקטין בעל פה על הניסוי בהתאם לכתוב בטופפ זה. אני סבור<br>שההורים הבינו את הנאמר, ביה להם מספיק זמן לקרוא את הטופס והם הביעו את הסכמתם לצרף את<br>ילדם לניטוי |
| דו דו זינסו.<br>בנוסף, אני מצהיר כי הסברתי למשתתף הקטין בערחות הוריו על הניסוי והוא הביע את רצונו להשתתף בניסוי.                                                                               |
| שם מלא (פרטי ומשפחה):חתימה:                                                                                                    |
| (כולל חותמת ומספר רשיון)                                                                                                    |
|                                                                                                    |

#### האופן הרצוי:

בחתימתי אני מצהיר כי הסברתי להורי הקטין בעל פה על הניסוי בהתאם לכתוב בטופס זה. אני סבור שההורים הבינו את הנאמר, היה להם מספיק זמן לקרוא את הטופס והם הביעו את הסכמתם לצרף את ילדם לניסוי.

> בנוסף, אני מצהיר כי הסברתי למשתתף הקטין בנוכחות הוריו על הניסוי והוא הביע את רצונו להשתתף בניסוי.

| תאריך ושעה | חתימה וחותמת עם מס' הרישיון | שם החוקר הראשי |
|------------|-----------------------------|----------------|
|            |                             |                |
|            |                             |                |
|            |                             |                |